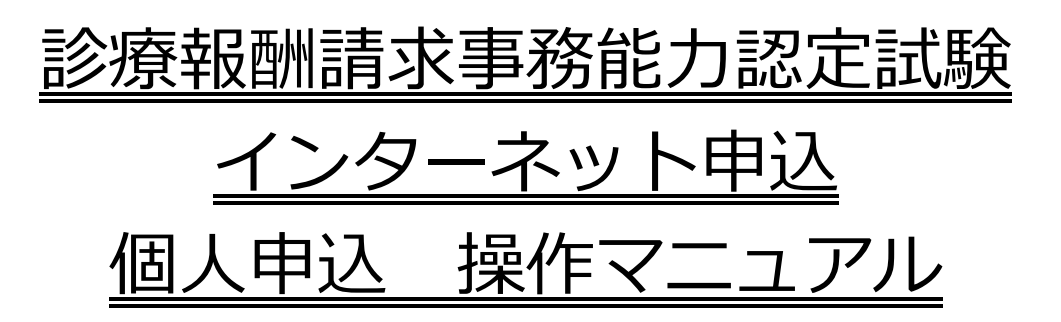

## 公益財団法人 日本医療保険事務協会 令和7年3月17日

Ver 2.0

# 目次

#### 1個人申込の流れ

- 2 ID取得操作
  - (1) インターネット申込画面を開く
  - (2) ID取得

### 3 試験申込操作

- (1) インターネット申込画面を開く
- (2) 試験申込

#### 4 その他の操作

- (1) 申込内容を確認する
- (2) 申込内容を変更する
- (3) パスワードを忘れた場合(試験申込前)
- (4) パスワードを忘れた場合(試験申込済)

※当該マニュアルは「インターネット申込」操作画面と異なり「各種ボタン」を クリックしても機能しません。 ※マニュアルにある画像はイメージですので、実際とは異なる場合があります。

### 1. 個人申込の流れ

インターネット申込に必要なもの

- 本サイトの推奨ブラウザは下記の通りです。
   Windows版 Microsoft Edge、Google Chrome iOS版 Safari
   Android版 Google Chrome
- ・メールアドレス
   日本語のメールアドレスはシステム未対応のため登録できません。
   フリーメールアドレス(無料メール)で登録された場合、
   メールの受信に遅延や障害が生じることがあります。

メールアドレスやパスワード等の登録を行います。

インターネットでのお申込にはメールアドレスが必要になります。 「ID取得」から申込出願を行ってください。

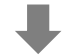

| ID通知 | 登録されたメールアドレスに宛てて「ID通知メール」をお<br>送りします。 |
|------|---------------------------------------|
|------|---------------------------------------|

通知が届かない方は、メールアドレス誤入力の可能性があります。ID取得完了後、 10~15分待ってもメールが届かない場合は、もう一度ID取得を行ってください。

|           | ID通知メールに記載されたIDと、ID取得時のパスワード |
|-----------|------------------------------|
| ᠄᠆ᢞᡏᠻᡊ᠋᠋ᠴ | を入力して、認定試験申込ページにログインします。その   |
| 11. 脉中20  | 後、画面の指示に従って必要事項を入力し、申込を行いま   |
|           | す。                           |

個人申込者のメールアドレス宛には、申込内容を記載した申込受付完了メールが 送信されます。

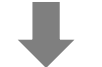

| 申込内容確認     | インターネット上で、お申込内容を確認・変更することが<br>できます。   |
|------------|---------------------------------------|
|            |                                       |
| 受験料のお支払    | コンビニ決済を選択した場合、支払期限までに受験料をお<br>支払ください。 |
| お支払確認次第、個人 | 、申込者宛に申込完了メールを送信します。                  |
| 当協会        | 指定された宛先に受験票を発送します。                    |

## 2. ID取得

(1)インターネット申込画面を開く

ブラウザを起動し、「アドレス」欄に以下のURLを入力し、Enterキーを押します。

https:// www.iryohoken-jimu.jp/exam/ ※このURLはインターネット申込期間中のみ閲覧できます。

(2) ID取得

①インターネット申込トップページの「個人申込」をクリックする

公益財団法人 日本医療保険事務協会 診療報酬請求事務能力認定試験 インターネット申込

診療報酬請求事務能力認定試験インターネット申込

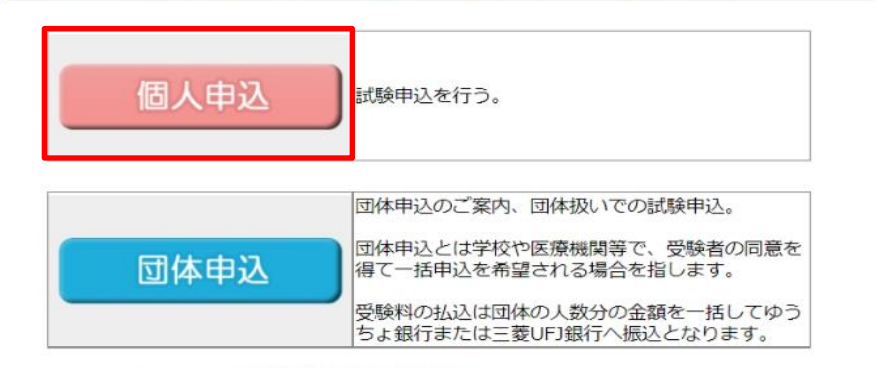

◆ご利用にあたって ※必ずお読みください。

● 本サイトの推奨ブラウザは下記の通りです。

- Windows版 Microsoft Edge、Google Chrome
  - iOS版 Safari
  - · Android版 Google Chrome
  - ※ Windowsは、米国Microsoft Corporationの米国及びその他の国での登録商標です。
- 同時に複数のインターネット申込を行わないようにしてください。
   申込が正しく行われないことがあります。
- 車椅子を使用する等別途介助が必要と思われる方は、<u>別途その旨をご連絡ください。</u>
- 申込最終日は大変混雑することが予想されます。余裕をもってお申込ください。
- インターネット申込 F A Q (よくある質問とその回答)
- 当協会の個人情報の取扱いについて
- 特定商取引法に基づく表示

#### ②説明を読み、画面下部の「ID取得」をクリックする

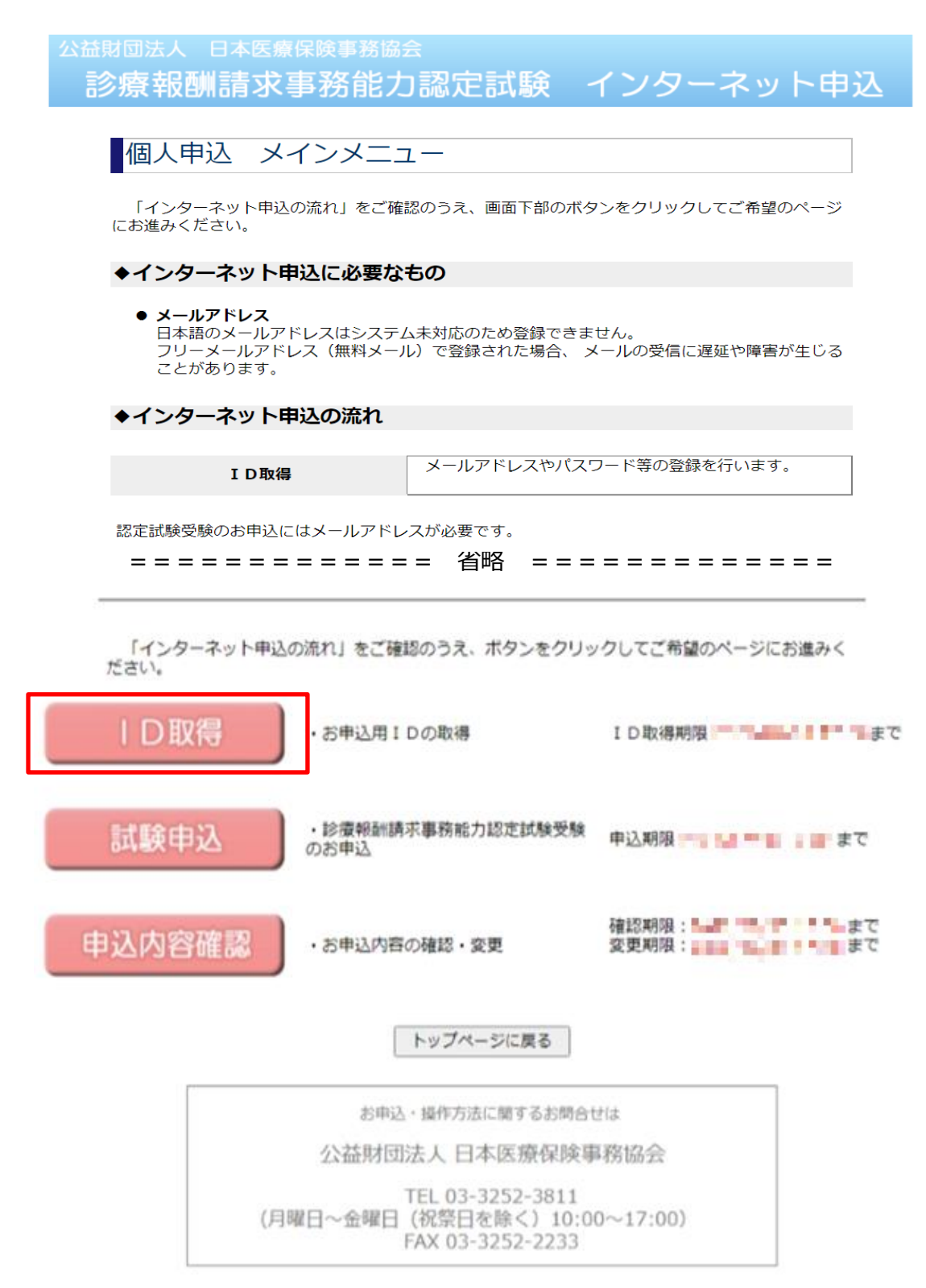

#### ③ 利用規約を読み、「同意する」をクリックする

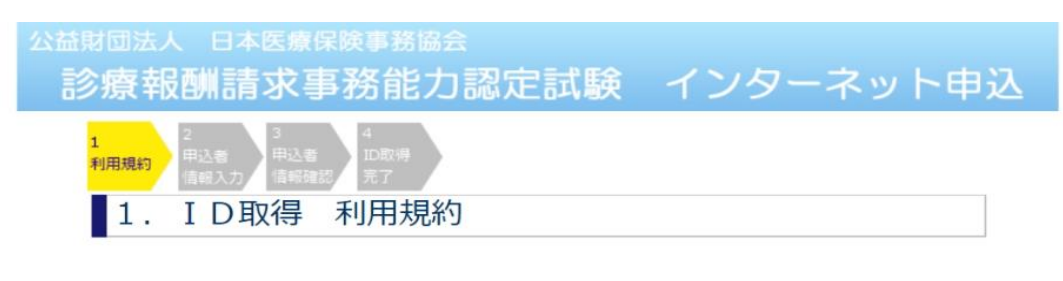

以下の注意事項をよくお読みの上、「同意する」をクリックしてください。

| ご利用上のご注意                                                                                                    |
|----------------------------------------------------------------------------------------------------|
| <ul> <li>◇メールアドレスについて</li> <li>・ I D 取得にはメールアドレスが必要です。日本語のメールアドレスはシステム未対応のため<br/>登録できません。</li> <li>・ フリーメールアドレス(無料メール)で登録された場合、メールの受信に遅延や障害が生じ<br/>ることがあります。 このような不具合があった場合の責任は負いかねます。</li> </ul>                                                                                                    |
| ◇入力にあたって<br>・文字情報の入力に際しては、「JIS第一水準・第二水準」の文字を使用してください。氏<br>名、住所等に既定以外の文字が含まれている場合は、置き換え可能な文字で入力してください。                                                                                                    |
| ・【Windows Vista 以降のパソコンをご利用の方へ】<br>当システムはJIS90字形(WindowsXP以前)の文字を利用しており、JIS2004字形(Vista以降)<br>の場合、一部文字表記が異なります。そのためVista以降のパソコンをご利用の場合は、ウェブ<br>上の画面と送付される印刷物の文字表記に相違が生じる場合があります(申込に問題はありません)。あらかじめご了承下さい。                                                                                                    |
| ◇個人情報の取扱いについて <ul> <li>Ⅰ D及びパスワードの管理は申込者ご本人にお願いいたします。Ⅰ D及びパスワードの漏えい、違法利用などから生じた損害に対して当協会は責任を負いかねます。</li> <li>・ 当協会の個人情報の取扱いについては<u>こちら</u>をご覧ください。</li> </ul>                                                                                                    |
| <ul> <li>◇免責事項</li> <li>・ 当協会は次に挙げる事項によって生じた損害に対しては責任を負いません。</li> <li>・ 通信機器、通信回線及びコンピューター等のシステム機器(申込者ご本人、プロバイダー、<br/>通信事業者、当協会のそれぞれのハードウェア、ソフトウェア及びそれぞれをつなぐ通信回線の<br/>すべてを含みます)の障害</li> <li>・ 第三者による妨害、侵入、情報改変等により、インターネット申込ができなくなった場合</li> <li>・ 当協会は、本サービスを提供するための保守その他工事をする場合には、利用者への通知を<br/>行わず本サービスを一時的に停止する場合があります。</li> </ul> |
| メインメニューに戻る 同意する                                                                                                    |

- ④ 画面の指示に従って必要事項を入力し、ID取得を行う
- ⑤ ID取得が完了すると、申込者のメールアドレス宛にID発行メールを送信します。 ID発行メールには申込者のIDが記載されています。 IDとパスワードは試験申込と、申込内容確認のログインに使用しますので、 各自で保管してください。

### 3. 試験申込操作

- (1) インターネット申込画面を開く
  - ① ブラウザを起動し、「アドレス」欄に以下のURLを入力し、Enterキーを押します。

https:// www.iryohoken-jimu.jp/exam/ ※このURLはインターネット申込期間中のみ閲覧できます。

(2) 試験申込

① インターネット申込トップページの「個人申込」をクリックする

#### ② 説明を読み、画面下部の「試験申込」をクリックする

| 診療報酬請水量                                                              | 事務能刀認定試験 '                                         | インターイット甲込               |
|----------------------------------------------------------------------|----------------------------------------------------|-------------------------|
| 個人申込メー                                                               | インメニュー                                             |                         |
| 「インターネット申込 <i>0</i><br>にお進みください。                                     | D流れ」をご確認のうえ、画面下部のボタ                                | ンをクリックしてご希望のページ         |
| ◆インターネット申                                                            | 込に必要なもの                                            |                         |
| <ul> <li>メールアドレス<br/>日本語のメールアド<br/>フリーメールアドレ<br/>ことがあります。</li> </ul> | シスロシステム未対応のため登録できま<br>マ(無料メール)で登録された場合、 メ          | せん。<br>-ールの受信に遅延や障害が生じる |
| ◆インターネット申                                                            | 込の流れ                                               |                         |
| I D取得                                                                | メールアドレスやパスワ                                        | ワード等の登録を行います。           |
| 認定試験受験のお申込に(                                                         | はメールアドレスが必要です。                                     |                         |
| ======                                                               | ====== 省略 ===                                      |                         |
|                                                                      |                                                    |                         |
| 「インターネット申込の<br>ださい。                                                  | D流れ」をご確認のうえ、ボタンをクリッ                                | クしてご希望のページにお進みく         |
| ID取得                                                                 | ・お申込用IDの取得                                         | ID取得期限                  |
| 試験申込                                                                 | <ul> <li>診療報酬請求事務能力認定試験受験</li> <li>のお申込</li> </ul> | 申込期限 💴 🛀 🎫 📗 📲 まで       |
| 申込内容確認                                                               | ・お申込内容の確認・変更                                       | 確認期限:<br>変更期限:<br>まで    |
|                                                                      | トップページに戻る                                          |                         |

| ③ ID取得で取得したID、パスワードを入力し、ログインボタンをクリックする                                                                                                   |
|----------------------------------------------------------------------------------------------------|
| 公益財団法人 日本医療保険事務協会                                                                                                    |
| 診療報酬請求事務能力認定試験 インターネット申込                                                                                                    |
| 1     2     3     4     5     6     7     6       ログイン     単込頃的<br>入力     単込信報<br>確認     第     5     6     7     6       1.ログイン     ログイン |
| I D通知メールに記載されている「I D」及び、<br>I D取得の際に設定した「バスワード」を入力しログインしてください。<br>I Dの取得がお済みでない方は <u>こちら</u>                                             |
| I D A0000000                                                                                                    |
| パスワード                                                                                                    |
| 戻る ログイン<br>※ I D 又はパスワードをお忘れになった場合、お手数ですが I D 取得をやり直して<br>ください。                                                                          |

#### ④ 画面の指示に従って必要事項を入力し、申込を行う

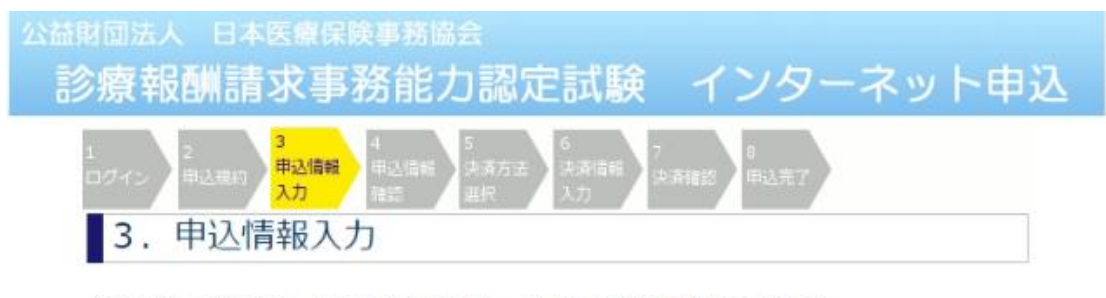

以下の点にご注意の上、全ての項目を入力し、「次へ」ボタンを押してください。 メインメニューに戻りたい場合は「メインメニューに戻る」ボタンを押してください。

- 1 ブラウザの「戻る」「進む」「更新」(「再読み込み」)ボタンは使用しないでください。
- 2 日本語入力の切り替えは自動的に行われますので、そのまま入力してください。「半角英数字」 「全角」など指定された文字以外を入力した場合は、エラーが表示され訂正を求められます。
- 3 セキュリティ保護のため、入力作業は30分以内に終えてください。30分を超過した場合は、お手数ですがログインからやり直してください。

| 受驗科目<br>(必須)  | ○ 医科 ○ 歯科                                                                                                    |         |
|---------------|----------------------------------------------------------------------------------------------------|---------|
| 受験希望地<br>(必須) | [お選びください ▼] 会場一覧はこちら                                                                                                    |         |
| 氏名<br>(必須)    | 姓 1 # # 名 . 本部 例) 姓:試験 名:太部 使用する文字は、「JIS第一水準・第二水準」とし、「漢字」「ひらがな」 タカナ」を全角で入力してください。 氏名に規定以外の文字が含まれている場合は置き換え可能な文字で入力し、 験日当日に担当試験官まで変更の旨を連絡してください。 | 「力<br>試 |
| フリガナ<br>(必須)  | 姓     名       例) 姓:シケン     名:タロウ(全角カタカナ)                                                                                                    |         |
| 性 別<br>(必須)   | ●男性 ○女性                                                                                                    |         |

\_\_\_\_\_省略 \_\_\_\_\_省略 \_\_\_\_

| (必須)                      |    | 0000 0140                                      |
|---------------------------|----|------------------------------------------------|
| 医療保険事務の実務<br>(必須)         | 経験 | ○あり ○なし                                        |
| ごましば政辺田の                  | 質問 | お選びください 🗸                                      |
| と本人様理認用の<br>質問・回答<br>(必須) | 回答 | 例)カレーライス<br>「漢字」「ひらがな」「カタカナ」「英数字」は全角で入力してください。 |

| 戻る | 次へ |  |
|----|----|--|
|    |    |  |

メインメニューに戻る

⑤ 申込が完了すると、申込者のメールアドレス宛にメールを送信します。

| ・クレジット決済の場合 | …申込完了メール |
|-------------|----------|
| ・コンビニ決済の場合  | …申込受付メール |

コンビニ決済の場合、正式な申込完了は、お支払確認後、 申込完了メールにて通知します。

## 4. その他の操作

- (1)申込内容を確認する
  - ① 個人申込メインメニューの「申込内容確認」をクリックする

| 診療報酬請水爭                                                   | 防能刀認定試験                               | インターイット甲込                |
|-----------------------------------------------------------|---------------------------------------|--------------------------|
| 個人申込 メイン                                                  | ンメニュー                                 |                          |
| 「インターネット申込の流)<br>にお進みください。                                | れ」をご確認のうえ、画面下部のボ                      | タンをクリックしてご希望のページ         |
| ◆インターネット申込(                                               | に必要なもの                                |                          |
| ● <b>メールアドレス</b><br>日本語のメールアドレス<br>フリーメールアドレス<br>ことがあります。 | スはシステム未対応のため登録できま<br>(無料メール)で登録された場合、 | ません。<br>メールの受信に遅延や障害が生じる |
| ◆インターネット申込の                                               | の流れ                                   |                          |
| ID取得                                                      | メールアドレスやパス                            | ワード等の登録を行います。            |
| 認定試験受験のお申込にはメ<br>= = = = = = = = = = = = = = = = = = =    | ルアドレスが必要です。<br>= = = = = 省略 = =<br>   | ックしてご希望のページにお進みく         |
| ださい。                                                      |                                       |                          |
| ID取得                                                      | お申込用IDの取得                             | I D取得期限                  |
| 試験申込。                                                     | 診療報酬請求事務能力認定試験受験<br>お申込               | - 申込期限                   |
| 申込内容確認                                                    | お申込内容の確認・変更                           | 確認期限:<br>変更期限:<br>まで     |
|                                                           | トップページに戻る                             |                          |

② ID取得で取得したID、パスワードを入力し、ログインボタンをクリックする

| 申込<br>また | 内容確認へのログイン<br>、インターネット申ジ<br>、キャリをさりったり | には、IDとパスワードが<br>がお済みでない方はログイ  | 必要となりま<br>(ンできませ) | Eす。<br>ん。  |
|----------|----------------------------------------|-------------------------------|-------------------|------------|
| 申込また     | 内容確認へのロクイン<br>、インターネット申返<br>お申込をされる方に  | には、IDとバスワードが<br>Mがお済みでない方はログイ | 必要となりま<br>(ンできませ) | ミす。<br>ん 。 |
|          | お由いをされる方に                              |                               | · · · · · ·       |            |
| 10       | スワードを忘れた場合                             | は、 <u>こちら</u> から送信するこ         | ください。<br>とができます   | ÷.         |
|          |                                        |                               |                   |            |
|          | I D                                    | A0000000                      |                   |            |
|          | パスワード                                  | •••••                         |                   |            |
|          |                                        |                               |                   |            |
|          |                                        | ログイン                          |                   |            |
|          |                                        |                               |                   |            |

診療報酬請求事務能力認定試験 インターネット申込 ログアウト 申込内容確認 受験申込内容の変更を行う場合は、画面下部にある「申込内容の変更」ボタンを押してください。 医療保険事務の受講経験 なし 医療保険事務の実務経験 なし 決済情報 決済方法 コンビニ決済 払込情報表示 ご請求金額 9,000円 ローソン・ミニストップ ご利用コンビニ お支払期限日 ご本人様確認用の質問・回答 質問 好きな食べ物は? 回答 \*\*\*\*\* 申込内容の変更
ログアウト ▲ページ先頭へ

- (2)申込内容を変更する 申込内容を変更したい場合、「申込内容の変更」をクリックして、 画面の指示に従って変更してください。
- (3)パスワードを忘れた場合(試験申込前)

お手数ですが、再度ID取得を行ってください。

(4)パスワードを忘れた場合(試験申込済)

| ① 個人申込メインメニ             | ユーの「申込内容確認」をク                             | リックする                |
|-------------------------|-------------------------------------------|----------------------|
| 公益財団法人 日本医療             | 保険事務協会                                    |                      |
| 診療報酬請求                  | 事務能力認定試験 一                                | インターネット申込            |
|                         |                                           |                      |
| 個人申込 メ                  | インメニュー                                    |                      |
| 「インターネット申込<br>にお進みください。 | の流れ」をご確認のうえ、画面下部のボタ                       | ンをクリックしてご希望のページ      |
| ◆インターネット目               | 国 込 に 必 要 な も の                           |                      |
| =====                   | ====== 省略 ==                              |                      |
| 21                      |                                           |                      |
| 「インターネット申込<br>ださい。      | の流れ」をご確認のうえ、ボタンをクリッ                       | クしてご希望のページにお進みく      |
| I D取得                   | ・お申込用IDの取得                                | I D取得期限              |
|                         |                                           |                      |
| 試験申込                    | <ul> <li>・診療報酬請求事務能力認定試験受験のお申込</li> </ul> | 申込期限 💼 🛀 🚥 🛔 📲 まで    |
|                         |                                           |                      |
| 申込内容確認                  | お申込内容の確認・変更                               | 確認期限:<br>変更期限:<br>まで |
|                         |                                           |                      |
|                         | トップページに戻る                                 |                      |

### ② ログイン画面の「こちら」リンクをクリックする

| <sup>益財団法人 日本医療保険事務協会</sup><br>診療報酬請求事務能力認定試験 インターネット申込                                                                            |
|----------------------------------------------------------------------------------------------------|
| ログイン                                                                                                    |
| 申込内容確認へのログインには、IDとパスワードが必要となります。<br>また、インターネット申込がお済みでない方はログインできません。<br>お申込をされる方はトップページより行ってください。<br>パスワードを忘れた場合は、こちらから送信することができます。 |
| I D //<br>パスワード //                                                                                                    |
| ログイン                                                                                                    |
| トップページへ                                                                                                    |

③ 画面の指示に従って入力し、「次へ」をクリックする

| 診療報酬請求事         | 務能力認定試験 インターネット                 | 申込 |
|-----------------|---------------------------------|----|
|                 |                                 |    |
| パスワード送信         | (本人確認入力)                        |    |
|                 |                                 |    |
| ご本人であることを確認しま   | たす。                             |    |
| 申込完了メールに記載されてい。 | こいるIDと、申込時に登録した生年月日、カナ氏名を入力してくだ | 2  |
|                 |                                 |    |
| ID              | A0000000                        |    |
| 生年月日            |                                 | E  |
| カナ氏名            | 姓 4 4                           |    |
|                 | 次へ                              |    |
|                 | ロガイ                             | >~ |

| ④ 申込時に登録した質問が表示される                           |  |
|----------------------------------------------|--|
| 申込時に登録した回答を入力して、「パスワード送信」をクリック               |  |
| 公益財団法人 日本医療保険事務協会                            |  |
| 診療報酬請求事務能力認定試験(インターネット申込)                    |  |
| パスワード送信(本人確認入力)                              |  |
| ご本人であることを確認します。                              |  |
| 申込時に登録した質問に対する回答を入力してください。                   |  |
| <b>好きな<br/>食べ物</b><br>は?<br>パスワード送信<br>ログインへ |  |
| ⑤ 登録されたメールアドレスに、パスワード通知メールが自動送信される           |  |
| 公益財団法人 日本医療保険事務協会                            |  |
| 診療報酬請求事務能力認定試験 インターネット申込                     |  |
| パスワード送信完了                                    |  |

登録されているメールアドレスへ パスワードを送信しました。

ログインへ